# Warum der Datenverkehr nicht über ECMP-Pfade von SD-WAN-Hub-Routern Load Balancing erfolgt

## Inhalt

Einführung Voraussetzungen Anforderungen Verwendete Komponenten Hintergrundinformationen Problem Lösung Zugehörige Informationen

# Einführung

In diesem Dokument wird ein typisches Problem beim ECMP-Routing (Equal-Cost Multipath) in der SD-WAN-Fabric beschrieben, wenn der Datenverkehr von einem Spoke-Router nicht über mehrere Hub-Router, die dasselbe Präfix angeben, verteilt wird. Darüber hinaus wird erläutert, wie dieses Problem gelöst wird und wie verschiedene Befehle zur Fehlerbehebung verwendet werden, z. B. **show sdwan policy service path** zur Behebung von Routing-Problemen, die in der Cisco IOS®-XE-Software 17.2 hinzugefügt wurden.

### Voraussetzungen

#### Anforderungen

Cisco empfiehlt, über Kenntnisse in folgenden Bereichen zu verfügen:

- Grundlegende Kenntnisse von Overlay Management Protocol (OMP)
- SD-WAN-Komponenten und deren Interaktion

#### Verwendete Komponenten

Zu Demonstrationszwecken wurden folgende Software-Router verwendet:

- 4 Cisco IOS-XE CSR1000v-Router mit 17.2.1v-Softwareversion, ausgeführt im Controller-Modus (SD-WAN)
- vSmart Controller mit 20.1.12-Softwareversion

Die Informationen in diesem Dokument wurden von den Geräten in einer bestimmten Laborumgebung erstellt. Alle in diesem Dokument verwendeten Geräte haben mit einer leeren (Standard-)Konfiguration begonnen. Wenn Ihr Netzwerk in Betrieb ist, stellen Sie sicher, dass Sie die potenziellen Auswirkungen eines Befehls verstehen.

### Hintergrundinformationen

Für die Zwecke dieses Dokuments wird diese Labortopologie verwendet:

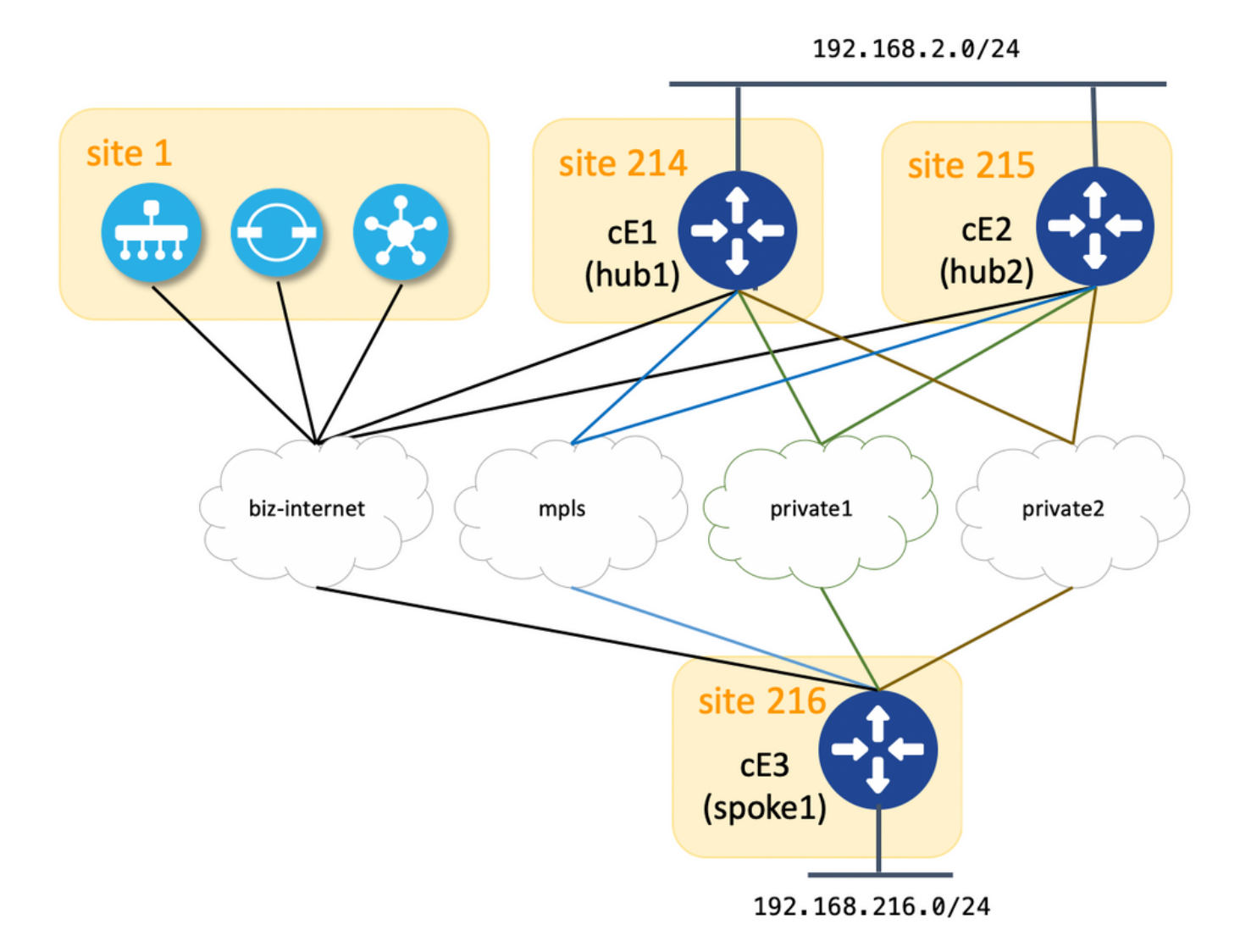

Hier finden Sie eine Zusammenfassung der zugewiesenen Standort-ID- und System-IP-Parameter für jedes Gerät in der SD-WAN-Fabric:

| Hostname     | system-ip      | Standort-ID |
|--------------|----------------|-------------|
| cE1 (Hub1)   | 192.168.30.214 | 214         |
| cE2 (Hub2)   | 192.168.30.215 | 215         |
| cE3 (Spoke1) | 192.168.30.216 | 216         |
| vSmart       | 192.168.30.113 | 1           |

Jeder Hub verfügt über 4 TLOCs (Transport Location Identifier), wobei die Farben gemäß Topologiediagramm zugewiesen sind. Jeder Hub kündigt die Standardroute 0.0.0.0/0 an, um zu sprechen (Branch-Router cE3) zusammen mit dem Subnetz 192.168.2.0/24 an. Für vSmart ist keine Richtlinie konfiguriert, um einen Pfad bzw. ein Gerät vorzuziehen. Alle OMP-Einstellungen sind außerdem auf allen Geräten standardmäßig eingestellt. Die restliche Konfiguration ist die minimale Standardkonfiguration für die grundlegende SD-WAN-Overlay-Funktionalität und wird daher aus Gründen der Kürze nicht bereitgestellt. Sie können eine Aktiv-Aktiv-Redundanz und einen Lastausgleich des Egress-Datenverkehrs zu Hub-Routern über alle verfügbaren Uplinks vom Zweigstellen-Router erwarten.

#### Problem

Zweigstellen-Router installieren Standardroute und leiten das Subnetz nur über den cE1-Router (Hub1) zum 192.168.2.0/24 weiter:

ce3#show ip route vrf 2 | b Gateway Gateway of last resort is 192.168.30.214 to network 0.0.0.0 m\* 0.0.0.0/0 [251/0] via 192.168.30.214, 00:08:30, sdwan\_system\_ip m 192.168.2.0/24 [251/0] via 192.168.30.214, 00:10:01, sdwan\_system\_ip 192.168.216.0/24 is variably subnetted, 2 subnets, 2 masks C 192.168.216.0/24 is directly connected, Loopback2 L 192.168.216.216/32 is directly connected, Loopback2

Dies liegt daran, dass cE3 nur vier Routen für das Standard-Routing 0.0.0.0/0 sowie für 192.168.2.0/24 empfängt.

ce3#show sdwan omp routes vpn 2 | begin PATH PATH ATTRIBUTE VPN PREFIX FROM PEER ID LABEL STATUS TYPE TLOC IP COLOR ENCAP PREFERENCE ------ 2 0.0.0.0/0

192.168.30.113 61614 1003 C,I,R installed 192.168.30.214 mpls ipsec - 192.168.30.113 61615 1003 C,I,R installed 192.168.30.214 biz-internet ipsec - 192.168.30.113 61616 1003 C,I,R installed 192.168.30.214 private1 ipsec - 192.168.30.113 61617 1003 C,I,R installed 192.168.30.214 private2 ipsec - 2 192.168.2.0/24 192.168.30.113 61610 1003 C,I,R installed 192.168.30.214 mpls ipsec - 192.168.30.113 61611 1003 C,I,R installed 192.168.30.214 biz-internet ipsec - 192.168.30.113 61612 1003 C,I,R installed 192.168.30.214 private1 ipsec - 192.168.30.113 61612 1003 C,I,R installed 192.168.30.214 private1 ipsec - 192.168.30.113 61613 1003 C,I,R installed 192.168.30.214 private1 ipsec - 192.168.30.113 61613 1003 C,I,R installed 192.168.30.214 private1 ipsec - 192.168.30.113 61613 1003 C,I,R installed 192.168.30.214 private2 ipsec - 2 192.168.216.0/24 0.0.0.0 68 1003 C,Red,R installed 192.168.30.216 biz-internet ipsec - 0.0.0.0 81 1003 C,Red,R installed 192.168.30.216 private1 ipsec - 0.0.0.0 82 1003 C,Red,R installed 192.168.30.216 private2 ipsec - 0.0.0.0 81 1003 C,Red,R installed 192.168.30.216 private2 ipsec - 0.0.0.0 81 1003 C,Red,R installed 192.168.30.216 private2 ipsec - 0.0.0.0 81 1003 C,Red,R installed 192.168.30.216 private2 ipsec - 0.0.0.0 81 1003 C,Red,R installed 192.168.30.216 private2 ipsec - 0.0.0.0 81 1003 C,Red,R installed 192.168.30.216 private2 ipsec - 0.0.0.0 81 1003 C,Red,R installed 192.168.30.216 private2 ipsec - 0.0.0.0 81 1003 C,Red,R installed 192.168.30.216 private2 ipsec - 0.0.0.0 81 1003 C,Red,R ipsec - 0.0.0.0 81 1003 C,Red,R ipsec - 0.0.0.0 81 1003 C,Re

In vSmart werden zwar alle 8 Routen empfangen (4 Routen für jede TLOC-Farbe auf jedem Hub):

vsmart1# show omp routes vpn 2 | b PATH PATH ATTRIBUTE VPN PREFIX FROM PEER ID LABEL STATUS TYPE TLOC IP COLOR ENCAP PREFERENCE ------ 2 0.0.0/0 192.168.30.214

66 1003 C,R installed 192.168.30.214 mpls ipsec - 192.168.30.214 68 1003 C,R installed 192.168.30.214 biz-internet ipsec - 192.168.30.214 81 1003 C,R installed 192.168.30.214 private1 ipsec - 192.168.30.214 82 1003 C,R installed 192.168.30.214 private2 ipsec - 192.168.30.215 66 1003 C,R installed 192.168.30.215 mpls ipsec - 192.168.30.215 68 1003 C,R installed 192.168.30.215 biz-internet ipsec - 192.168.30.215 81 1003 C,R installed 192.168.30.215 private1 ipsec - 192.168.30.215 82 1003 C,R installed 192.168.30.215 private2 ipsec - 2 192.168.2.0/24 192.168.30.214 66 1003 C,R installed 192.168.30.214 mpls ipsec - 192.168.30.214 68 1003 C,R installed 192.168.30.214 biz-internet ipsec - 192.168.30.214 mpls ipsec - 192.168.30.214 68 1003 C,R installed 192.168.30.214 biz-internet ipsec - 192.168.30.214 mpls ipsec - 192.168.30.214 for installed 192.168.30.214 private1 ipsec - 192.168.30.214 82 1003 C,R installed 192.168.30.214 private2 ipsec - 192.168.30.215 66 1003 C,R installed 192.168.30.215 mpls ipsec - 192.168.30.214 private2 ipsec - 192.168.30.215 66 1003 C,R installed 192.168.30.215 mpls ipsec - 192.168.30.215 68 1003 C,R installed 192.168.30.215 biz-internet ipsec - 192.168.30.215 mpls ipsec - 192.168.30.215 68 1003 C,R installed 192.168.30.215 biz-internet ipsec - 192.168.30.215 81 1003 C,R installed 192.168.30.215 private1 ipsec - 192.168.30.215 82 1003 C,R installed 192.168.30.215 private2 ipsec - 192.168.30.215 private1 ipsec - 192.168.30.215 82 1003 C,R installed 192.168.30.215 private2 ipsec -

Wenn die Standardroute von cE1 (Hub1) verloren geht, installieren Spoke-Router die Route von cE2 (Hub2). Daher gibt es keine Aktiv/Aktiv-Redundanz und eher Aktiv/Standby, wobei cE1 als primärer Router fungiert.

Sie können auch überprüfen, welcher Ausgangspfad für einen bestimmten Datenverkehrsfluss verwendet wird. Verwenden Sie dazu den Befehl **sdwan policy service-path** wie im Beispiel hier:

ce3#show sdwan policy service-path vpn 2 interface Loopback2 source-ip 192.168.216.216 dest-ip 192.168.2.1 protocol 6 source-port 53453 dest-port 22 dscp 48 app ssh Next Hop: IPsec Source: 192.168.109.216 12347 Destination: 192.168.110.214 12427 Local Color: biz-internet Remote Color: mpls Remote System IP: 192.168.30.214

# Um alle verfügbaren Pfade für einen bestimmten Datenverkehrstyp anzuzeigen, verwenden Sie alle Schlüsselwörter:

ce3#show sdwan policy service-path vpn 2 interface Loopback2 source-ip 192.168.216.216 dest-ip 192.168.2.1 protocol 6 source-port 53453 dest-port 22 dscp 48 app ssh all Number of possible next hops: 4 Next Hop: IPsec Source: 192.168.109.216 12347 Destination: 192.168.110.214 12427 Local Color: biz-internet Remote Color: mpls Remote System IP: 192.168.30.214 Next Hop: IPsec Source: 192.168.108.216 12367 Destination: 192.168.108.214 12407 Local Color: private2 Remote System IP: 192.168.30.214 Next Hop: IPsec Source: 192.168.107.216 12367 Destination: 192.168.30.214 Next Hop: IPsec Source: 192.168.107.216 12367 Destination: 192.168.30.214 Next Hop: IPsec Source: 192.168.107.216 12367 Destination: 192.168.30.214 Next Hop: IPsec Source: 192.168.107.216 12367 Destination: 192.168.30.214 Next Hop: IPsec Source: 192.168.30.214 Next Hop: IPsec Source: 192.168.30.214 Next Hop: IPsec Source: 192.168.30.214 Next Hop: IPsec Source: 192.168.30.214 Next Hop: IPsec Source: 192.168.30.214 Next Hop: IPsec Source: 192.168.30.214 Next Hop: IPsec Source: 192.168.30.214 Next Hop: IPsec Source: 192.168.30.214 Next Hop: IPsec Source: 192.168.30.214 Next Hop: IPsec Source: 192.168.30.214 Next Hop: IPsec Source: 192.168.109.216 Next Hop: IPsec Source: 192.168.30.214 Next Hop: IPsec Source: 192.168.30.214 Next

Dies bestätigt auch, dass für Router cE3 (Spoke2) nur vier statt acht Pfade verfügbar sind.

Wenn Sie genau überprüfen, welche vSmart-Meldungen angezeigt werden, sehen Sie nur vier für cE3 angekündigte Routen:

vsmart1# show omp routes vpn 2 0.0.0.0/0 detail | nomore | exclude not\ set | b ADVERTISED\ TO: | b peer\ \ \ 192.168.30.216 peer 192.168.30.216 Attributes: originator 192.168.30.214 label 1003 path-id 61629 tloc 192.168.30.214, private2, ipsec site-id 214 overlay-id 1 origin-proto static origin-metric 0 Attributes: originator 192.168.30.214 label 1003 path-id 61626 tloc 192.168.30.214, mpls, ipsec site-id 214 overlay-id 1 origin-proto static origin-metric 0 Attributes: originator 192.168.30.214 label 1003 path-id 61628 tloc 192.168.30.214, private1, ipsec site-id 214 overlay-id 1 origin-proto static origin-metric 0 Attributes: originator 192.168.30.214 label 1003 path-id 61627 tloc 192.168.30.214, biz-internet, ipsec site-id 214 overlay-id 1 origin-proto static origin-metric 0

Basierend auf dieser Ausgabe können Sie feststellen, dass das Problem durch den vSmart-Controller verursacht wird.

#### Lösung

Dieses Verhalten wird durch die Standardkonfiguration des **Sendepfad-Limit** auf dem vSmart-Controller verursacht. **send-path-limit** definiert die maximale Anzahl von ECMP-Routen, die vom Edge-Router zum vSmart-Controller und vom vSmart-Controller zu anderen Edge-Routern angekündigt werden. Der Standardwert ist 4 und normalerweise reicht es für Edge-Router (wie in dieser Topologie mit 4 Uplinks auf jedem Hub-Router) aus, aber nicht aus, dass der vSmart-Controller den gesamten verfügbaren Pfad an die anderen Edge-Router sendet. Der maximale Wert, der für **send-path-limit** festgelegt werden kann, beträgt 16, in einigen Extremfällen kann dies jedoch noch nicht ausreichen, obwohl <u>CSCvs89015</u> für eine Erhöhung des Höchstwerts auf 128 geöffnet ist.

Um dieses Problem zu beheben, müssen Sie die vSmart-Einstellungen wie im Beispiel hier beschrieben neu konfigurieren:

vsmart1# conf t Entering configuration mode terminal vsmart1(config)# omp vsmart1(config-omp)# send-path-limit 8 vsmart1(config-omp)# commit Commit complete. vsmart1(config-omp)# end vsmart1# show run omp omp no shutdown send-path-limit 8 graceful-restart ! vsmart1#

Alle acht Routen werden dann von vSmart an Zweigstellen-Router gemeldet und von diesen

ce3#show sdwan omp routes vpn 2 | begin PATH PATH ATTRIBUTE VPN PREFIX FROM PEER ID LABEL STATUS TYPE TLOC IP COLOR ENCAP PREFERENCE -----

------ 2 0.0.0.0/0 192.168.30.113 61626 1003 C,I,R installed 192.168.30.214 mpls ipsec - 192.168.30.113 61627 1003 C,I,R installed 192.168.30.214 biz-internet ipsec - 192.168.30.113 61628 1003 C,I,R installed 192.168.30.214 private1 ipsec - 192.168.30.113 61629 1003 C,I,R installed 192.168.30.214 private2 ipsec - 192.168.30.113 61637 1003 C,R installed 192.168.30.215 mpls ipsec -192.168.30.113 61638 1003 C,R installed 192.168.30.215 biz-internet ipsec - 192.168.30.113 61639 1003 C,R installed 192.168.30.215 private1 ipsec - 192.168.30.113 61640 1003 C,R installed 192.168.30.215 private2 ipsec - 2 192.168.2.0/24 192.168.30.113 61610 1003 C,I,R installed 192.168.30.214 mpls ipsec - 192.168.30.113 61611 1003 C,I,R installed 192.168.30.214 bizinternet ipsec - 192.168.30.113 61612 1003 C,I,R installed 192.168.30.214 private1 ipsec -192.168.30.113 61613 1003 C,I,R installed 192.168.30.214 private2 ipsec - 192.168.30.113 61633 1003 C,R installed 192.168.30.215 mpls ipsec - 192.168.30.113 61634 1003 C,R installed 192.168.30.215 biz-internet ipsec - 192.168.30.113 61635 1003 C,R installed 192.168.30.215 private1 ipsec - 192.168.30.113 61636 1003 C,R installed 192.168.30.215 private2 ipsec - 2 192.168.216.0/24 0.0.0.0 68 1003 C, Red, R installed 192.168.30.216 biz-internet ipsec - 0.0.0.0 81 1003 C,Red,R installed 192.168.30.216 private1 ipsec - 0.0.0.0 82 1003 C,Red,R installed 192.168.30.216 private2 ipsec -

Obwohl die Router in der Außenstelle Routen nur über cE1 (Hub1) installieren, gilt Folgendes:

ce3#sh ip route vrf 2 0.0.0.0 Routing Table: 2 Routing entry for 0.0.0.0/0, supernet Known via "omp", distance 251, metric 0, candidate default path, type omp Last update from 192.168.30.214 on sdwan\_system\_ip, 01:11:26 ago Routing Descriptor Blocks: \* 192.168.30.214 (default), from 192.168.30.214, 01:11:26 ago, via sdwan\_system\_ip Route metric is 0, traffic share count is 1 ce3#sh ip route vrf 2 192.168.2.0 Routing Table: 2 Routing entry for 192.168.2.0/24 Known via "omp", distance 251, metric 0, type omp Last update from 192.168.30.214 on sdwan\_system\_ip, 01:33:56 ago Routing Descriptor Blocks: \* 192.168.30.214 (default), from 192.168.30.214, 01:33:56 ago, via sdwan\_system\_ip Route metric is 0, traffic share count is 1 ce3# **show sdwan policy service path wird dasselbe bestätigen, und daher wird die Ausgabe nicht für die Kürze bereitgestellt**.

Der Grund hierfür ist auch die Standardkonfiguration eines anderen Befehls **ecmp-limit**-Werts. Standardmäßig installiert der Edge-Router nur die ersten vier ECMP-Pfade in die Routing-Tabelle. Um dieses Problem zu beheben, müssen Sie die Spoke-Router wie im Beispiel hier neu konfigurieren:

ce3#config-t admin connected from 127.0.0.1 using console on ce3 ce3(config)# sdwan ce3(configsdwan)# omp ce3(config-omp)# ecmp-limit 8 ce3(config-omp)# commit Commit complete. show ip route bestätigt, dass beide Routen über beide Hubs jetzt installiert sind:

ce3#sh ip ro vrf 2 | b Gateway Gateway of last resort is 192.168.30.215 to network 0.0.0.0 m\* 0.0.0.0/0 [251/0] via 192.168.30.215, 00:00:37, sdwan\_system\_ip [251/0] via 192.168.30.214, 00:00:37, sdwan\_system\_ip m 192.168.2.0/24 [251/0] via 192.168.30.215, 00:00:37, sdwan\_system\_ip [251/0] via 192.168.30.214, 00:00:37, sdwan\_system\_ip 192.168.216.0/24 is variably subnetted, 2 subnets, 2 masks C 192.168.216.0/24 is directly connected, Loopback2 L 192.168.216.216/32 is directly connected, Loopback2 ce3#

Wenn Sie vManage-Gerätevorlagen verwenden, die auf Funktionsvorlagen basieren, müssen Sie die Vorlage für die OMP-Funktion entsprechend anpassen, die in diesem Screenshot (ECMP-Grenzwert für OMP-Funktionsvorlagen, die von Routern verwendet werden, und Anzahl der Pfade, die pro Präfix für OMP-Funktionsvorlage angezeigt werden, verwendet von vSmart):

| CONFIGURATION   TEMPLATES             |           |                       |       |      |  |
|---------------------------------------|-----------|-----------------------|-------|------|--|
| Device Feature                        |           |                       |       |      |  |
| Feature Template > OMP                |           |                       |       |      |  |
| Basic Configuration Timers            | Advertise |                       |       |      |  |
| BASIC CONFIGURATION                   |           |                       |       |      |  |
| Graceful Restart for OMP              |           | <b>•</b>              | ) On  | O ff |  |
| Overlay AS Number                     |           | <ul><li>✓ •</li></ul> |       |      |  |
| Graceful Restart Timer (seconds)      |           | <b>•</b> •            | 43200 |      |  |
| Number of Paths Advertised per Prefix |           | •                     | 8     |      |  |
| ECMP Limit                            |           | •                     | 8     |      |  |
| Shutdown                              |           | <b>•</b>              | O Yes | No   |  |

# Zugehörige Informationen

- https://www.cisco.com/c/en/us/td/docs/routers/sdwan/command/sdwan-cr-book/configcmd.html#wp3085259372
- <u>https://www.cisco.com/c/en/us/td/docs/routers/sdwan/command/sdwan-cr-book/configcmd.html#wp2570227565</u>
- <u>https://www.cisco.com/c/en/us/td/docs/routers/sdwan/command/sdwan-cr-book/operationalcmd.html#wp5579365410</u>
- <u>Technischer Support und Dokumentation Cisco Systems</u>